How to enter a delivery into the M I Courier System

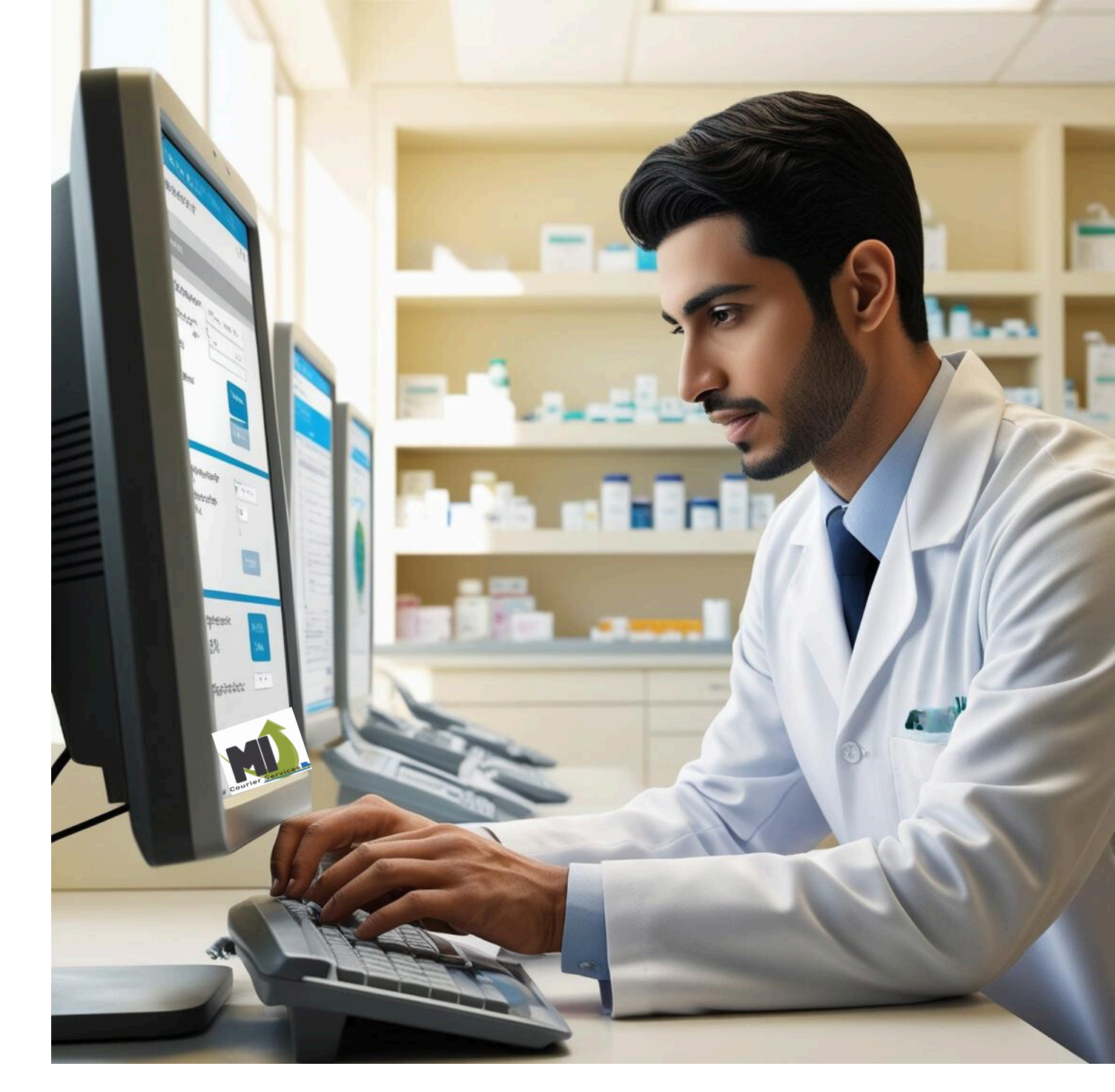

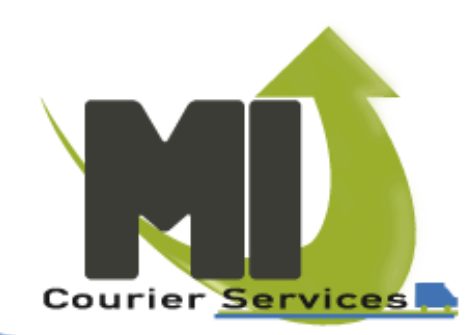

Step 1 - Great job! You've successfully accessed your portal by confirming your email and setting up your password.

Welcome to your dashboard! For the best experience, we recommend using Google Chrome. Don't forget to bookmark this page so you can easily return whenever you need!

| Courier Services  |                              |                |                      |                       | Home Map Pickups Deliveries Invoices |                                            |                           |                                                                                        |
|-------------------|------------------------------|----------------|----------------------|-----------------------|--------------------------------------|--------------------------------------------|---------------------------|----------------------------------------------------------------------------------------|
| DASHBOA           | RD                           |                | •                    |                       |                                      |                                            |                           | Unlock Layout New Dashboard                                                            |
| Request Pickup    |                              |                |                      | Today                 |                                      | ▼ Select Drive                             | r                         |                                                                                        |
| Open Pickups      | Completed Pic                | ckups          | Missed Pickups       | Messages              | Live Map                             |                                            |                           |                                                                                        |
| 1                 | 0                            |                | 0                    | 0                     | Tr Map Satellite                     | Greenbelt<br>Nature Center<br>Trader Joe's | GRASMERE<br>HILL ARROCHAR | BATH BEACH<br>NOMECREST<br>GRAVESEND SHEEPSHE<br>BAY<br>The Home Depot (a)<br>Ben Pray |
| Active Deliveries | Completed De                 | eliveries      | Missed Deliveries    | Overnights            | AVENEL Carteret                      | STATEN ISLAND ROCK Prk                     | ILAND BEACH               | BRIGHTON MANHATTAN<br>SEAGATE CONEY ISLAND BEACH BEACH                                 |
| 0                 | 0                            |                | 0                    | 0                     |                                      | GREAT KILLS<br>Great<br>Kills Park         | West Bank Lighthouse      | Breezy Point Tip                                                                       |
| All Tasks         |                              |                |                      |                       |                                      |                                            |                           |                                                                                        |
| Pickups (1)       | Deliveries (0) Ove           | ernights (0)   | Missed Pickups (0    | ) Missed Deliveries ( | (0) Messages (0)                     |                                            |                           |                                                                                        |
|                   |                              |                |                      |                       |                                      |                                            |                           | Q Search                                                                               |
| Drag a colum      | n header and drop it here to | o group by tha | at column            |                       |                                      |                                            |                           |                                                                                        |
| Actions :         | Due : Status                 | :              | Schedule             |                       |                                      | Driver                                     |                           | I                                                                                      |
| Actions           | 4:00 PM SCHEDUL              | LED            | Same Day & Overnight |                       |                                      | Hector Pena                                |                           |                                                                                        |

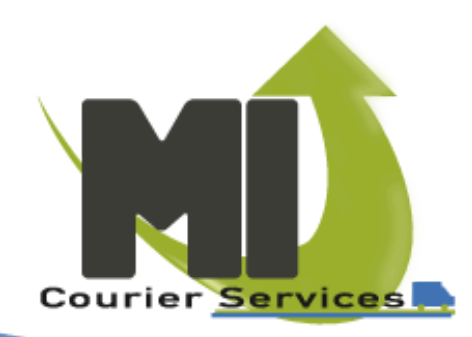

Step 2 - You're almost there! If you have a scheduled pick-up time, that's fantastic! If not, no worries—you can easily request one. Just make sure to do it at least 2 hours before your desired pick-up time. You're doing great!

| ASHBOARD<br>Tody<br>Tody<br>To | urier Services      |                               |                      |                        |                                  |                                                    |                                                    |
|----------------------------------------------------------------------------------------------------|---------------------|-------------------------------|----------------------|------------------------|----------------------------------|----------------------------------------------------|----------------------------------------------------|
| Aussil Color Today • Slect Drive     Open Pickups Completed Pickups Missed Pickups Messages     O O O O     O O O O     O O O     O O O     Missed Deliveries Missed Deliveries     O O     O O     O O     Missed Pickups Missed Deliveries     O O     Missed Deliveries     O     O     O     O     O     O     O     O     Missed Deliveries     O     O     O     O     O     O     O     Missed Deliveries     O     D     O     D        Missed Deliveries                                                                                                    | ASHBOARD            | Poquest                       | anickun              |                        |                                  |                                                    | Unlock Layout New Dashboard ON                     |
| completed Pickups Missed Pickups     1     0     0     0     0     0     0     0     0     0     0     0     0     0     0     0     0     0     0     0     0     0     0     0     0     0     0     0     0     0     0     0     0     0     0     0     0     0     0     0     0     0     0     0     0     0     0     0     0     0     0     0     0     0     0     0     0     0     0     0 </th <th>quest Pickup</th> <th></th> <th>a pickup</th> <th>Today</th> <th></th> <th>▼ Select Driver</th> <th></th>                                                                                                    | quest Pickup        |                               | a pickup             | Today                  |                                  | ▼ Select Driver                                    |                                                    |
| 1 0 0 0     1 0 0 0     0 0 0     0 0 0     0 0 0     0 0     0 0     0 0     0 0     0 0     0 0     0 0     0 0     0 0     0 0     0 0     0 0     0 0     0 0     0 0     0 0     0 0     0 0     0 0     0 0     0 0     0 0     0 0     0 0     0 0     0 0     0 0     0 0     0 0     0 0     0 0     0 0     0 0     0 0     0 0     0 0     0 0     0 0     0 0                                                                                                        | )pen Pickups        | Completed Pickups             | Missed Pickups       | Messages               | Live Map                         |                                                    |                                                    |
| ketive Deliveries<br>0 1 0 0 0 0 0 0 0 0 0 0 0 0 0 0 0 0 0 0                                                                                                    | 1                   | 0                             | 0                    | 0                      | Tr Map Satellite                 | Greenbelt<br>Nature Center<br>Trader Joe's         | BATH BEACH<br>GRAVESEND SHEEPSHE<br>The Home Depot |
| 0 0 0 0 0     Not reade     Port reade     Port reade <td>Active Deliveries</td> <td>Completed Deliveries</td> <td>Missed Deliveries</td> <td>Overnights</td> <td>AVENEL Carteret</td> <td>STATEN ISLAND ROCK P.TK</td> <td>SEAGATE CONEY ISLAND BEACH BEACH</td>                                                                                                    | Active Deliveries   | Completed Deliveries          | Missed Deliveries    | Overnights             | AVENEL Carteret                  | STATEN ISLAND ROCK P.TK                            | SEAGATE CONEY ISLAND BEACH BEACH                   |
| All Tasks<br>Pickups (1) Deliveries (0) Overnights (0) Missed Pickups (0) Missed Deliveries (0) Messages (0)<br>Pickups (1) Deliveries (0) Overnights (0) Missed Pickups (0) Missed Deliveries (0) Messages (0)                                                                                                    | 0                   | 0                             | 0                    | 0                      | Woodbridge<br>Township<br>Google | GREAT KILLS<br>Great<br>Kills Park West Bank Light | Breezy Point Tip                                   |
| Pickups (1) Deliveries (0) Overnights (0) Missed Pickups (0) Missed Deliveries (0) Messages (0)     Actions i Due i Status i Schedule i     Actions i Lue i Schedule i   Actions i   4:00 PM SCHEDULED Same Day & Overnight Same Day & Overnight                                                                                                    | ull Tasks           |                               |                      |                        |                                  |                                                    |                                                    |
| Actions       Actions       Scheduled       Driver       Driver       Driver       Each       Each <t< td=""><td>Pickups (1) Deli</td><td>veries (0) Overnights (</td><td>0) Missed Pickups (0</td><td>) Missed Deliveries (0</td><td>)) Messages (0)</td><td></td><td></td></t<>                                                                                                    | Pickups (1) Deli    | veries (0) Overnights (       | 0) Missed Pickups (0 | ) Missed Deliveries (0 | )) Messages (0)                  |                                                    |                                                    |
| Drag a colum-t-it for each of the rest of your point of the rest of your point of your point of the rest of your point of the rest of your point of the rest of your point of the rest of your point of the rest of your point of the rest of your point of the rest of your point of the rest of your point of the rest of your point of your point of the rest of your point of the rest of your point of the rest of your point of the rest of your point of the rest of your point of the rest of your point of the rest of your point of your point of y                                                                                                    | Alread              | ly scheduled                  |                      |                        |                                  |                                                    | Q Search                                           |
| Actions       Image: Status       Schedule       Schedule       Image: Status       Image: Status       I                                                                                                    | Drag a column heade | r and dr t here to group by t | that column          |                        |                                  |                                                    |                                                    |
| Actions     4:00 PM     SCHEDULED     Same Day & Overnight     Hector Pena                                                                                                    | Actions : Due       | : Status :                    | Schedule             |                        | 1                                | Driver                                             | I                                                  |
|                                                                                                    | Actions 4:00        | PM SCHEDULED                  | Same Day & Overnight |                        |                                  | Hector Pena                                        |                                                    |
|                                                                                                    |                     |                               |                      |                        |                                  |                                                    |                                                    |
|                                                                                                    |                     |                               |                      |                        |                                  |                                                    |                                                    |

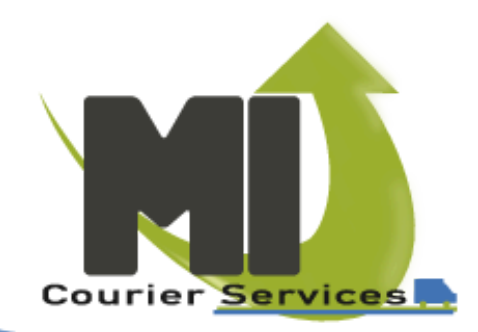

Step 3 - If you don't have a scheduled pick-up, no worries! Just let us know when you'd like to request a pick-up and specify when your order will be ready. We're here to help make it easy for you!

| Courier Services                                                                                                    | Home | Мар | Pickups | Deliveries | Invoices |
|----------------------------------------------------------------------------------------------------|------|-----|---------|------------|----------|
| Add New Pickup                                                                                                    |      |     |         |            |          |
| Customer: Roseview Pharmacy   * Pickup Date: 02/06/2025   * Pickup Time: 11:54 AM   First save your pickup, then you will be able to assign the customers that will receive deliveries.   Save Pickup Request Cancel |      |     |         |            |          |

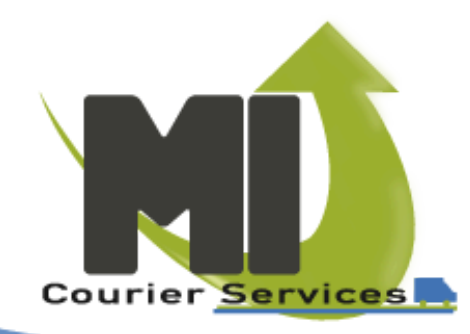

Step 4 - Now it's time to enter your deliveries! Either by the requesting pick up or add deliveries to the schedule. Just let us know the details of the deliveries, specify how you'd like them handled, and choose your preferred service options. We've got you covered!

| Cour                             | ier Services                                                                                                    |                                  |                                                    | потне іма            | p Pickups i       | Deliveries  | invoices  |         |     |          |                       |                                  |              |             |
|----------------------------------|----------------------------------------------------------------------------------------------------|----------------------------------|----------------------------------------------------|----------------------|-------------------|-------------|-----------|---------|-----|----------|-----------------------|----------------------------------|--------------|-------------|
| Custo                            | omer Pickup and Receive Items                                                                                     |                                  |                                                    |                      |                   |             |           |         |     |          |                       |                                  |              |             |
| Add t                            | he customers for the delivery. When you ar                                                                        | e finished, click the Pickup Cor | mpleted button.                                    |                      |                   |             |           |         |     |          |                       |                                  |              |             |
| Cli<br>Select<br>Jimm<br>2 clier | ients Selected (2)<br>It from one of the known contacts, or add a<br>By<br>ht(s) selected. (Ack here to view all. | new contact. Click Search to fi  | nd a contact.                                      | earch b<br>lect fron | y name<br>n the m | SEARCH      | CLEAR ADD | CONTACT | +   | Fi<br>mu | <u>rstor</u><br>stcre | <u>der, then y</u><br>ate the pa | /ou<br>tient | Finished    |
|                                  |                                                                                                    |                                  |                                                    |                      |                   |             |           |         |     |          |                       |                                  | Show 10      | 0 • records |
|                                  | Name                                                                                                    |                                  | Location                                           | Phone                | Ovr               | Ref         | CnRx      | Hzd     | Sig | Leave    | Qty                   | Due                              | Time         | Notes       |
|                                  | ANTHONY FRANCO                                                                                                    | Choose a Clinic 🗸 🗸              | 3 ESTELLE PL STATEN ISLAND, New York 10309         | 646-321-0206         |                   |             |           |         |     |          | 1                     | 02/07/2025                       | 8:00 PM      | NOTES       |
|                                  | Ao Xiao feng                                                                                                    |                                  | 382 Stobe Ave Staten Island, New York<br>10306     | 646-541-6411         |                   |             |           |         |     |          | 0                     |                                  |              | NOTES       |
|                                  | bin liu                                                                                                    |                                  | 27 TITUS AVENUE staten island, New York<br>10306   | 585-315-8868         |                   |             |           |         |     |          | C                     |                                  |              | NOTES       |
|                                  | ching yu                                                                                                    |                                  | 216 forest green staten island, New York<br>10312  | (646) 696-7134       | Overn             | <u>ight</u> |           |         |     |          | (                     | Add instru                       | ictions      | NOTES       |
|                                  | Choiwan Tse                                                                                                    |                                  | 1407 Richmond Ave Staten Island, New York<br>10314 | 917-399-0524         | orde              | Ľ           |           |         |     |          | 6                     | or an RX r                       | umber        | NOTES       |
|                                  | chuanbao he                                                                                                    |                                  | 12 jackson ave staten island, New York<br>10305    | (917) 392-3386       |                   | Ref         | rigerat   | tion    |     |          | 0                     |                                  |              | NOTES       |
|                                  | EMILY BAI                                                                                                    |                                  | 423 MAIN STREET STATEN ISLAND, New York<br>10307   | (929) 491-8880       |                   | R           | equire    | d       |     |          | 0                     |                                  |              | NOTES       |
|                                  | ESTHER MEDINA                                                                                                    |                                  | 800 MANOR ROAD 3T STATEN ISLAND, New<br>York 10314 | (917) 937-8154       |                   | 1           |           |         |     |          | 0                     |                                  |              | NOTES       |
|                                  |                                                                                                    |                                  | 422 MAIN CERET CEATEN ICI AND New York             |                      |                   |             |           |         |     |          |                       |                                  |              |             |

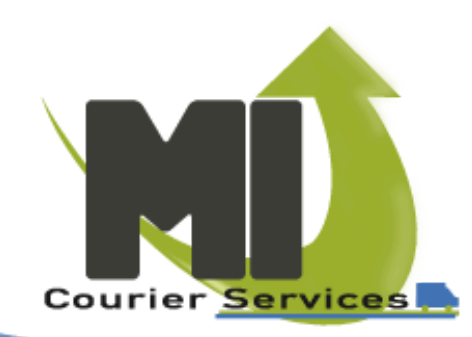

Step 5 - You have entered your deliveries, you have specified how to service them. Now you can finalize the process by printing your label and or just letting us know your finished adding deliveries to this pick up.

| Courier Services                                                                                                    |                   |                                             |       | Home | Map Pick | kups Deliv | veries Invo | oices |       |                | f via lineau                   |                                  |           |               |           |
|----------------------------------------------------------------------------------------------------|-------------------|---------------------------------------------|-------|------|----------|------------|-------------|-------|-------|----------------|--------------------------------|----------------------------------|-----------|---------------|-----------|
| Customer Pickup and Rece                                                                                                    | ive Items         |                                             |       |      |          |            |             |       |       | Le             | <u>tus kno</u>                 | wwneny                           | ouraone   | 2             |           |
| Add the customers for the delivery. When you are finished, click the Pickup Completed button.          Review the orders that are selected to go out on this |                   |                                             |       |      |          |            |             |       |       |                | <u>dding all</u><br>his pick u | the deliv<br>pso a di<br>pick up | river can | $\rightarrow$ | Finished  |
|                                                                                                    |                   | pick up                                     |       |      |          |            |             |       |       |                |                                |                                  |           | Show 10       | - records |
| Name                                                                                                    |                   | Location                                    | Phone | Ovr  | Ref      | CnRx       | Hzd         | Sig   | Leave | Qty            | Due                            | Time                             | Notes     | Actions       |           |
| ANTHONY FRANCO                                                                                                    | Choose a Clinic 🗸 | 3 ESTELLE PL, STATEN ISLAND, NY 10309       |       |      |          |            |             |       |       | 1              | 2/7/2025                       | 8:00 PM                          | NOTES     |               |           |
| EVAN BAI                                                                                                    | Choose a Clinic V | 423 MAIN STREET, STATEN ISLAND, NY<br>10307 |       |      |          |            |             |       |       | 1              | 2/6/2025                       | 8:00 PM                          | NOTES     | <b>a</b>      |           |
|                                                                                                    |                   |                                             |       |      |          |            |             |       | (     | <u>Elick I</u> | <u>here to p</u><br>label      | rint your                        |           |               |           |

1 - 2 of 2 record

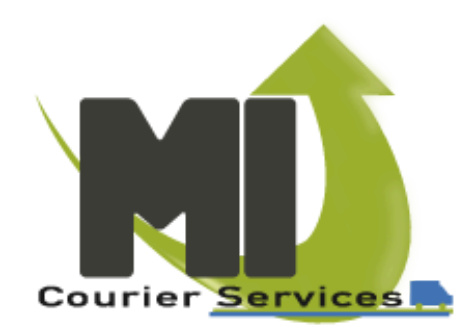

Step 6 - You are finished. Now you can add a label to your package. A driver will pick up by the due time or once you have clicked finished, the driver will be dispatched.

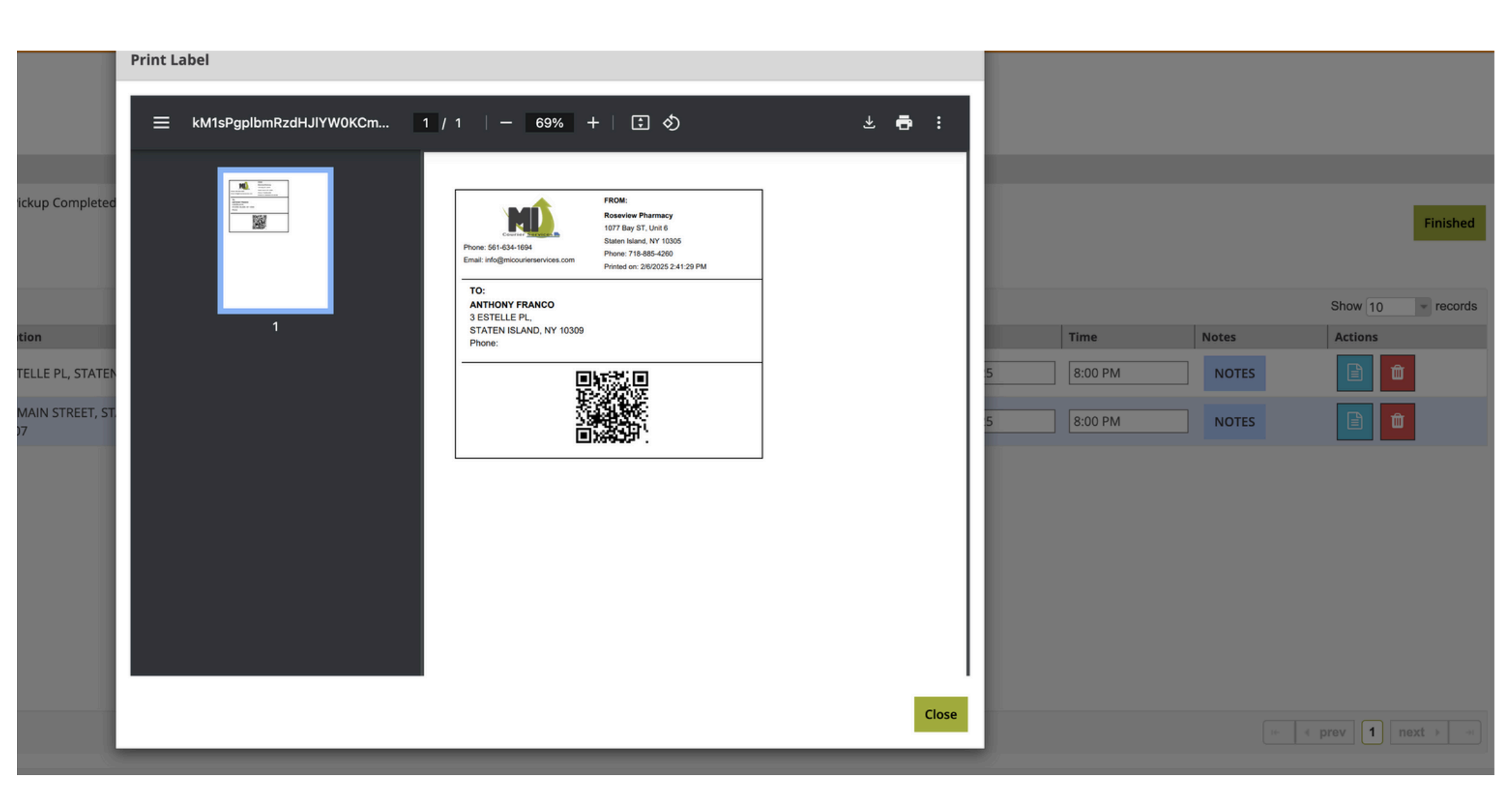

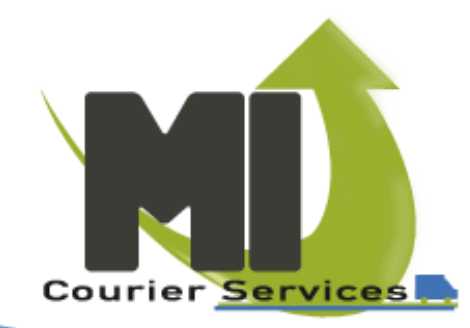